## HOW TO INSTALL TITANIUM BUILD ON KODI

Created by Philip Laudicina 06/13/2016

## NOTE: This tutorial is based on that you have already installed KODI.

Start KODI, at the MAIN MENU, click PROGRAMS, click ADD-ONS, click on FRESH START, (this will default KODI to original settings, so in theory you will lose all of your settings).

## Note: You might have to reboot KODI Android Boxes a couple of times before it boots back up to the MAIN MENU again properly.

Now let's install the Titanium Build for KODI.

MAIN MENU, click on SYSTEM, Click FILE MANAGER, navigate to B (root) side and click ADD SOURCE Type in the URL header, <u>http://infadroid.tk/temp</u> Click DONE, Click OK

Click BACK to MAIN MENU, Click SYSTEM, Click SETTINGS, Click ADDONS, Click INSTALL FROM ZIP, Click TEMP (or whatever you called you source file above), Click on REPO FILE LISTED e.g. repository.infadroid-1.0.1.zip. Click INSTALL FROM REPOSITORY, Click INFADROID BOXES, click PROGRAM ADDONS, Click DAILY UPDATES WIZARD, Click INSTALL

Navigate back to MAIN MENU, Click PROGRAMS, Click PROGRAM ADDONS, Click DAILY UPDATES WIZARD, Click DAILY UPDATES OFFICEIAL TEAM BUILDS, Click TITANIUM ICON, **NOTE:** Wait till it fully downloads and then wait till it fully installs. If you don't see the TITANIUM ICON then simply click back and enter again, then you will see the ICON.

When complete, Click DONE. **NOTE: DO NOT CLICK FORCE SHUTDOWN as it will corrupt the install we just** *finished doing.* Typically, on ANDROID BOXES there is no way to tell it to reboot so we will have to manually reboot the BOX by unplugging the power cable from the unit wait 3 seconds and then apply power back. This is normal and will NOT hurt your DEVICE.

NOTE: When your device comes back on, start KODI and you should now see the TITANIUM build. It's obvious because there is a new skin color and the wallpaper says TITANIUM. If it doesn't then what I found out is that you MUST uninstall KODI completely and reload KODI first (Please see tutorial "HOW TO PROGRAM A AMAZON FIRESTICK TV FOR KODI"). Then follow this tutorial again.